### ILLINOIS DEPARTMENT OF INSURANCE Life Policy Locator Service

#### A Home

#### Welcome

The Illinois Department of Insurance can assist consumers in locating and identifying individual life insurance policies or annuity contracts of a deceased family member. When a request is received, the Department of Insurance will:

- · Forward the request and related documents to all Illinois licensed life insurance companies.
- · Ask that companies search their records to determine whether they have any individual life insurance policies or annuity contracts in the name of the deceased.
- Ask that companies respond directly to the request only if they have any individual life insurance policies or annuity contracts in the name
  of the deceased, and if the requestor is authorized to receive this information.

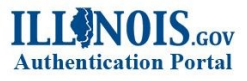

Sign in with one of these accounts

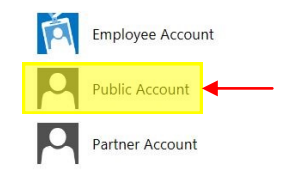

# ILLONOIS.cov

Accounts . Create a new Account

#### **Create a new Account**

#### Self-Registration Form

All fields are required in order to create your Illinois Public Account.

|                                                                                             | First Name:                        |                                                                                                    |
|---------------------------------------------------------------------------------------------|------------------------------------|----------------------------------------------------------------------------------------------------|
| Note: Please follow the onscreen                                                            | Last Name:                         |                                                                                                    |
| instructions to create an account                                                           | Email Address:                     |                                                                                                    |
|                                                                                             | Confirm Email Address:             |                                                                                                    |
|                                                                                             |                                    | Confirm your email address. The two email addresses must match exactly.                                                                                                    |
| You will be redirected back to the main site after you have successfully created an account | Choose your Username:<br>Password: | Your Username can include letters, numbers, and periods (may not start or end with a period); and must be between 6 and 20 characters long.<br>Examples: JohnSmith, JSmith.<br> |
| If you are not automatically redirected use link below                                      | Confirm Password:                  | Confirm your password. The two passwords must match exactly.           Register         Cancel                                                                                  |
| https://insurance.illinois.                                                                 | gov/applicati                      | ons/LifePolicyLocator/                                                                                                    |

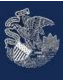

### ILLINOIS DEPARTMENT OF INSURANCE Life Policy Locator Service

A Home

Sign Out

### **Consumer Registration**

| If you are a representative an insurance compar                         | ly, please use the link that was emailed to your con | ompany to complete registration. This form is for consumer registration. |  |
|-------------------------------------------------------------------------|------------------------------------------------------|--------------------------------------------------------------------------|--|
| Registration Form<br>Fill in the information below to complete registra | ion                                                  |                                                                          |  |
| User Name:                                                              | User Name                                            |                                                                          |  |
| Email Address:                                                          | ******@******.com                                    |                                                                          |  |
| Street:                                                                 | 12345 NOWHERE LN                                     | Fill out the                                                             |  |
| City:                                                                   | Springfield                                          | all of the                                                               |  |
| State:                                                                  | <b>4</b>                                             | text boxes                                                               |  |
| Zip Code:                                                               | 62767                                                | with the site.                                                           |  |
| Phone Number:                                                           | (555) 555-5555                                       | ←                                                                        |  |
|                                                                         |                                                      |                                                                          |  |
| Submit Once complete of                                                 | click on submit.                                     |                                                                          |  |

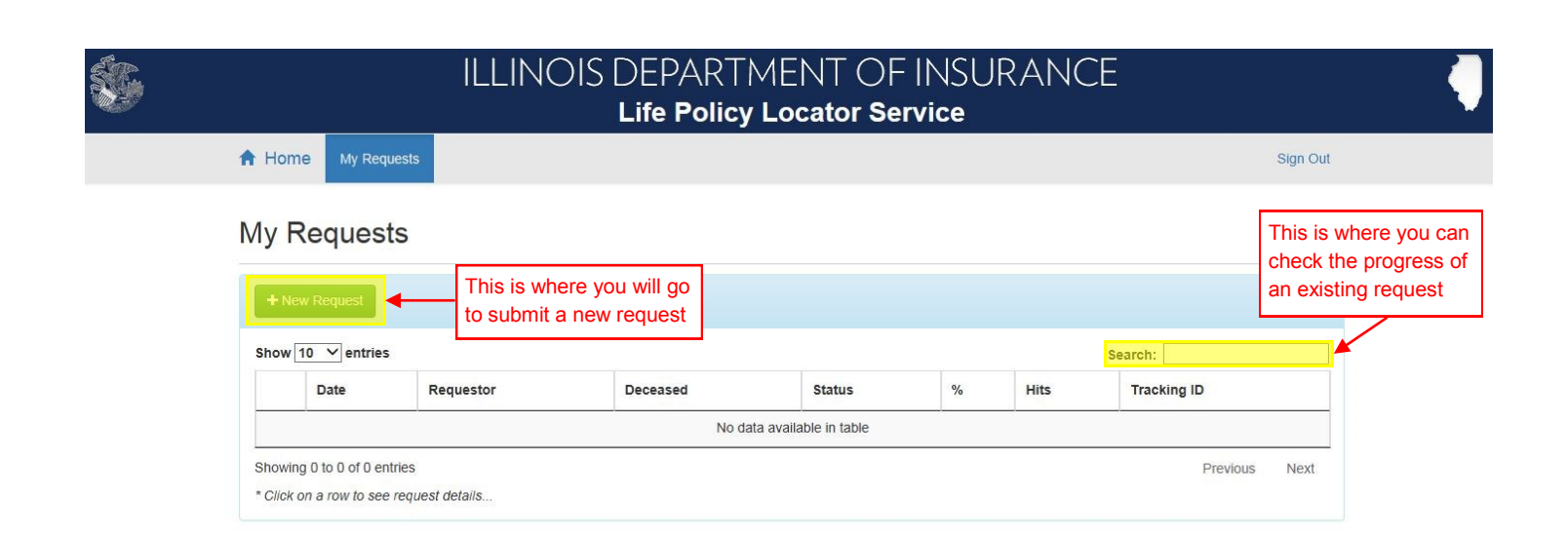

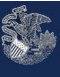

### ILLINOIS DEPARTMENT OF INSURANCE Life Policy Locator Service

A Home My Requests

Sign Out

### **Request Details**

| Complete the information below to submit a new Requestor Deceased Addres | w request               |                |      |
|--------------------------------------------------------------------------|-------------------------|----------------|------|
| All fields are required.                                                 |                         |                |      |
| First Name                                                               | Jane                    | Fill out the   |      |
| Last Name                                                                | Smith                   | mandatory text |      |
| Phone                                                                    | (217) 555-1234          | the Requestor  |      |
| Email                                                                    | JaneSmith@something.com | tab            |      |
| Street                                                                   | 12345 NOWHERE LN        |                |      |
| City                                                                     | Neverland               | Then click on  |      |
| State                                                                    | IL 🗸                    | Deceased tab   |      |
| Zip                                                                      | 62767                   |                |      |
|                                                                          |                         |                |      |
| Save                                                                     |                         |                | Back |

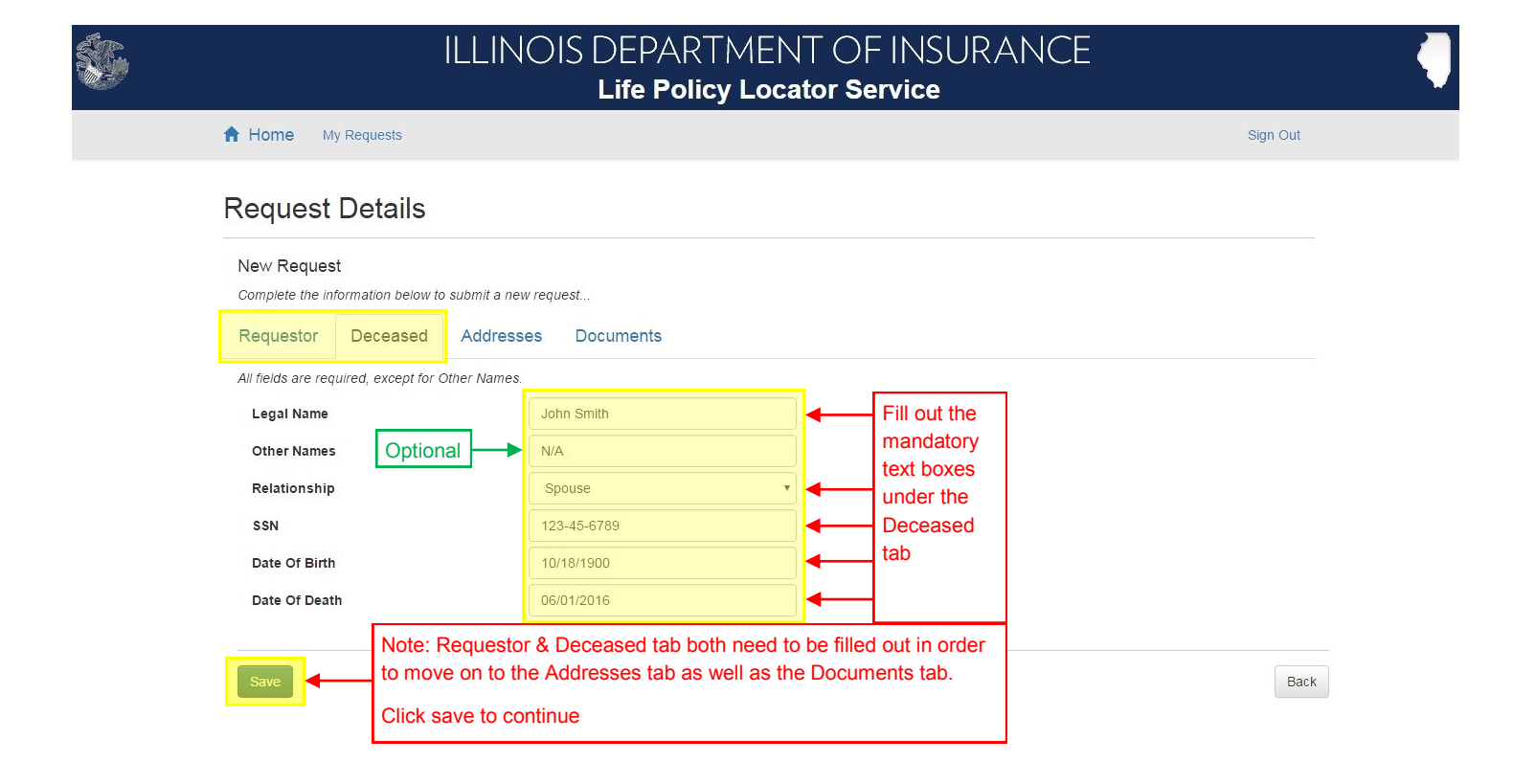

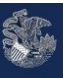

## ILLINOIS DEPARTMENT OF INSURANCE Life Policy Locator Service

A Home My Requests

Sign Out

| Request | Details |
|---------|---------|
|---------|---------|

| Requestor Decea                                                                                                    | ased Addresses Docume                                                                                                    | ents                                                                                                    |                                       |                |                                          |
|----------------------------------------------------------------------------------------------------|----------------------------------------------------------------------------------------------------|----------------------------------------------------------------------------------------------------|---------------------------------------|----------------|------------------------------------------|
| Enter the most recent poli                                                                                                    | au haldarla addraga first than any araw                                                                                                    |                                                                                                    |                                       |                |                                          |
| Enter the most recent point                                                                                                    |                                                                                                    | ous known addresses.                                                                                               |                                       |                |                                          |
| Add Address                                                                                                    | Click on Add Address                                                                                                    |                                                                                                    |                                       |                |                                          |
| Move Up                                                                                                    | Move Down                                                                                                    | Street                                                                                                    | City                                  | State          | Zip                                      |
|                                                                                                    |                                                                                                    | No data available in                                                                                               | table                                 |                |                                          |
| Showing 0 to 0 of 0 entr                                                                                                    | ies                                                                                                    |                                                                                                    |                                       |                |                                          |
|                                                                                                    |                                                                                                    |                                                                                                    |                                       |                |                                          |
| Ourse Outerst                                                                                                    |                                                                                                    |                                                                                                    |                                       |                | Deale                                    |
| Save                                                                                                    | Save your progress, or Submit this Req                                                                                                    | uest (cannot be undone)                                                                                            |                                       |                | Васк                                     |
|                                                                                                    | New Address                                                                                                    |                                                                                                    |                                       | × CE           |                                          |
|                                                                                                    |                                                                                                    |                                                                                                    |                                       | Fill out the   |                                          |
| Home My Request                                                                                                    | Street                                                                                                    | 12345 NOWHERE LN                                                                                                   |                                       | all of the     | Sign Out                                 |
|                                                                                                    | City                                                                                                    | Neverland                                                                                                    |                                       | text boxes     |                                          |
| equest Deta                                                                                                    |                                                                                                    | IL 62767                                                                                                    |                                       | to add latest  |                                          |
| Date: 06/14/2016                                                                                                    | Zip                                                                                                    | 02/0/                                                                                                    |                                       | auuress        | Statue: Nat Submittee                    |
| Date. 06/14/2016                                                                                                    | Save                                                                                                    | Click save to add ac                                                                                               | ldress                                | Cancel         | Status. Not Submittee                    |
| Requestor Decea                                                                                                    | ased Ad                                                                                                    | to the request ticket                                                                                              |                                       |                |                                          |
| Enter the most recent poli                                                                                                    | icy holder's address first, then any previ                                                                                                    | ious known addresses.                                                                                              |                                       |                |                                          |
| Add Address                                                                                                    |                                                                                                    |                                                                                                    |                                       |                |                                          |
|                                                                                                    |                                                                                                    |                                                                                                    |                                       |                |                                          |
|                                                                                                    |                                                                                                    |                                                                                                    |                                       |                |                                          |
| Move Up                                                                                                    | Move Down                                                                                                    | Street                                                                                                    | City                                  | State          | Zip                                      |
| Move Up                                                                                                    | Move Down                                                                                                    | Street<br>No data available in                                                                                     | City                                  | State          | Zip                                      |
| Move Up<br>Showing 0 to 0 of 0 entr                                                                                                    | Move Down                                                                                                    | Street<br>No data available in                                                                                     | City                                  | State          | Zip                                      |
| Move Up                                                                                                    | Move Down<br>ries                                                                                                    | Street<br>No data available in                                                                                     | City<br>table                         | State          | Zip                                      |
| Move Up                                                                                                    | Move Down<br>ries<br>ILLINOIS DE                                                                                                    | Street<br>No data available in                                                                                     | city<br>table                         | state<br>RANCE | Zip                                      |
| Move Up<br>Showing 0 to 0 of 0 entr                                                                                                    | Nove Down<br>ries<br>ILLINOIS DE<br>Life                                                                                                    | Street<br>No data available in<br>PARTMENT<br>e Policy Locato                                                      | table<br>OF INSU<br><b>r Service</b>  | state          | Zip                                      |
| Move Up<br>Showing 0 to 0 of 0 entr                                                                                                    | Move Down<br>ries<br>ILLINOIS DE<br>Life                                                                                                    | Street<br>No data available in<br>PARTMENT<br>e Policy Locato                                                      | city<br>table<br>OF INSU<br>r Service | state          | Zip                                      |
| Move Up<br>Showing 0 to 0 of 0 entr                                                                                                    | Nove Down<br>ries<br>ILLINOIS DE<br>Life                                                                                                    | Street<br>No data available in<br>PARTMENT<br>e Policy Locato                                                      | table<br>OF INSU<br>r Service         | state          | Zip                                      |
| Move Up<br>Showing 0 to 0 of 0 entr<br>Home My Request                                                                                                    | Move Down<br>ries<br>ILLINOIS DE<br>Life                                                                                                    | Street<br>No data available in<br>PARTMENT<br>e Policy Locato                                                      | table<br>OF INSU<br>r Service         | state          | Zip                                      |
| Move Up<br>Showing 0 to 0 of 0 entr<br>Home My Request<br>Request Deta                                                                                                    | Move Down<br>ries<br>ILLINOIS DE<br>Life<br>sils                                                                                                    | Street<br>No data available in<br>PARTMENT<br>e Policy Locato                                                      | table<br>OF INSU<br>r Service         | state          | Zip<br>Sign Out                          |
| Move Up<br>Showing 0 to 0 of 0 entr<br>Home My Request<br>Request Deta<br>Date: 06/14/2016                                                                                                    | ries<br>ILLINOIS DE<br>Life<br>sills                                                                                                    | Street<br>No data available in<br>PARTMENT<br>e Policy Locato                                                      | table<br>OF INSU<br>r Service         | State          | Zip<br>Sign Out<br>Status: Not Submittee |
| Move Up<br>Showing 0 to 0 of 0 entr<br>Home My Request<br>Request Deta<br>Date: 06/14/2016<br>Requestor Decea                                                                                                    | Move Down ries ILLINOIS DE Lif is ased Addresses Docume                                                                                             | Street<br>No data available in<br>PARTMENT<br>e Policy Locato                                                      | table<br>OF INSU<br>r Service         | RANCE          | Zip<br>Sign Out                          |
| Move Up<br>Showing 0 to 0 of 0 entr<br>Home My Request<br>Request Deta<br>Date: 06/14/2016<br>Requestor Decee<br>Enter the most recent police                                                                                                    | Move Down ries ILLINOIS DE Life is ased Addresses Docume cy holder's address first, then any previous                                               | Street<br>No data available in<br>PARTMENT<br>e Policy Locato                                                      | table<br>OF INSU<br>r Service         | RANCE          | Zip<br>Sign Out<br>Status: Not Submittee |
| Move Up<br>Showing 0 to 0 of 0 entr<br>Home My Request<br>Request Deta<br>Date: 06/14/2016<br>Requestor Decea<br>Enter the most recent polic                                                                                                    | Move Down ries ILLINOIS DE Life is ased Addresses Docume cy holder's address first, then any previ Add any additional kno                           | Street<br>No data available in<br>PARTMENT<br>e Policy Locato                                                      | table<br>OF INSU<br>r Service         | RANCE          | Zip<br>Sign Out                          |
| Move Up<br>Showing 0 to 0 of 0 entr<br>Home My Request<br>Request Deta<br>Date: 06/14/2016<br>Requestor Decea<br>Enter the most recent polic<br>Add Address                                                                                                    | Move Down ries ILLINOIS DE Life is ased Addresses Docume cy holder's address first, then any previ Add any additional know                          | Street No data available in PARTMENT POlicy Locato ents ous known addresses. own addresses                         | table<br>OF INSU<br>r Service         | RANCE          | Zip<br>Sign Out                          |
| Move Up<br>Showing 0 to 0 of 0 entr<br>Showing 0 to 0 of 0 entr<br>Home My Request<br>Request Deta<br>Date: 06/14/2016<br>Requestor Decea<br>Enter the most recent polic<br>Add Address<br>Move Move str                                                                                                    | Move Down ries ILLINOIS DE Lif is ased Addresses Docume cy holder's address first, then any previ Add any additional know                           | Street<br>No data available in<br>PARTMENT<br>e Policy Locato                                                      | table<br>OF INSU<br>r Service         | RANCE          | Zip<br>Sign Out                          |
| Move Up<br>Showing 0 to 0 of 0 entr<br>Showing 0 to 0 of 0 entr<br>Home My Request<br>Request Deta<br>Date: 06/14/2016<br>Requestor Decea<br>Enter the most recent polic<br>Add Address<br>Move Move str<br>Down str<br>122<br>Move 122<br>Move 12 | Move Down ries ILLINOIS DE Lif is ased Addresses Docume rest Add any additional knc rest                                                            | Street No data available in PARTMENT POlicy Locato Policy Locato ous known addresses. own addresses City Neverland | table OFINSU r Service State          | RANCE<br>ZIP   | Sign Out Status: Not Submittee           |
| Move Up<br>Showing 0 to 0 of 0 entr<br>Home My Request<br>Request Deta<br>Date: 06/14/2016<br>Requestor Decee<br>Enter the most recent polic<br>Add Address<br>Move Move str<br>Down str<br>12:<br>Showing 0 to 0 of 0 entr                                                                                                    | Move Down ries ILLINOIS DE Life is ased Addresses Docume cy holder's address first, then any previ Add any additional know reet 345 NOWHERE LN ries | ents ous known addresses  City  No data available in  City Neverland                                               | City<br>table<br>OFINSU<br>r Service  | State          | Sign Out Status: Not Submittee           |

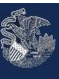

# ILLINOIS DEPARTMENT OF INSURANCE Life Policy Locator Service

A Home My Requests

Sign Out

### **Request Details**

| Request                                                                                                    | or Docoaco                                                                                                    | Addrosses                                                                                                    | Documents                                                                                                    |                                                                         |                                                 |                                                      |                                                                                                |                 |
|----------------------------------------------------------------------------------------------------|----------------------------------------------------------------------------------------------------|----------------------------------------------------------------------------------------------------|----------------------------------------------------------------------------------------------------|-------------------------------------------------------------------------|-------------------------------------------------|------------------------------------------------------|------------------------------------------------------------------------------------------------|-----------------|
| Request                                                                                                    | or Deceased                                                                                                    | a Addresses                                                                                                    | Documents                                                                                                    |                                                                         |                                                 |                                                      |                                                                                                |                 |
| A copy of to the addr                                                                                                    | he death certificate<br>ress below.                                                                                                    | is required. Uploadin                                                                                                    | ng a scanned copy of this docun                                                                                                    | nent now will speed up                                                  | processing time                                 | Alternatively,                                       | you may mail or hand delive                                                                    | r this document |
| Add Doc                                                                                                    | ument                                                                                                    | Click on Add                                                                                                    | Document                                                                                                    |                                                                         |                                                 |                                                      |                                                                                                |                 |
| Add Both                                                                                                    |                                                                                                    | Documents I                                                                                                    | must be in PDF or JP                                                                                                    | PEG format                                                              |                                                 |                                                      |                                                                                                |                 |
|                                                                                                    |                                                                                                    | L                                                                                                    | Document                                                                                                    | Name                                                                    | Uploaded                                        |                                                      | Uploaded By                                                                                    |                 |
|                                                                                                    | No data ava                                                                                                    | ailable in table                                                                                                    |                                                                                                    |                                                                         |                                                 |                                                      |                                                                                                |                 |
| Showing                                                                                                    | 0 to 0 of 0 entries                                                                                                    |                                                                                                    | 127                                                                                                    |                                                                         |                                                 |                                                      |                                                                                                |                 |
|                                                                                                    |                                                                                                    |                                                                                                    |                                                                                                    |                                                                         |                                                 |                                                      |                                                                                                |                 |
| Save                                                                                                    | Submit                                                                                                    |                                                                                                    | when it this Dequast (connet he                                                                                                    | undenel                                                                 |                                                 |                                                      |                                                                                                | Back            |
|                                                                                                    | Sdv                                                                                                    | e your progress, or s                                                                                                    | abinit this Request (cannot be t                                                                                                    | undone)                                                                 |                                                 |                                                      | ~ -                                                                                            |                 |
|                                                                                                    |                                                                                                    | New D                                                                                                    | ocument                                                                                                    |                                                                         |                                                 | ×                                                    | _E                                                                                             |                 |
|                                                                                                    |                                                                                                    | Docur                                                                                                    | ment Name                                                                                                    | Death Certificate                                                       | -                                               | Give t                                               | he document a nan                                                                              | ne              |
| Home                                                                                                    | My Requests                                                                                                    | Docur                                                                                                    | ment Type Death Certit                                                                                                    | ficate                                                                  |                                                 | Select                                               | t document type                                                                                | n Out           |
|                                                                                                    |                                                                                                    | Docur                                                                                                    | ment Choose File                                                                                                    | e John Smithificate                                                     | pdf                                             | Click                                                | Choose File to uplo                                                                            | ad              |
| eque                                                                                                    | est Details                                                                                                    |                                                                                                    |                                                                                                    |                                                                         |                                                 | the do                                               | ocument                                                                                        |                 |
| Date: 06/                                                                                                    | /14/2016                                                                                                    | Save                                                                                                    | Click save                                                                                                    | to add docume                                                           | ent                                             | Cancel                                               | Status: N                                                                                      | ot Submitted    |
|                                                                                                    |                                                                                                    |                                                                                                    |                                                                                                    |                                                                         |                                                 |                                                      |                                                                                                |                 |
|                                                                                                    |                                                                                                    |                                                                                                    |                                                                                                    |                                                                         |                                                 |                                                      |                                                                                                |                 |
| Requesto                                                                                                    | or Deceased                                                                                                    | Addresses                                                                                                    | Documents                                                                                                    |                                                                         |                                                 |                                                      |                                                                                                |                 |
| Requesto                                                                                                    | or Deceased                                                                                                    | Addresses                                                                                                    | Documents<br>g a scanned copy of this docum                                                                                                    | nent now will speed up (                                                | processing time.                                | Alternatively,                                       | you may mail or hand deliver                                                                   | this document   |
| Requesto<br>A copy of th<br>to the addre                                                                                                    | or Deceased                                                                                                    | Addresses                                                                                                    | Documents<br>g a scanned copy of this docum                                                                                                    | nent now will speed up j                                                | processing time.                                | Alternatively,                                       | you may mail or hand deliver                                                                   | this document   |
| Requesto<br>A copy of th<br>to the addre<br>Add Docu                                                                                                    | or Deceased<br>he death certificate i<br>ess below.                                                                                                    | d Addresses                                                                                                    | Documents<br>g a scanned copy of this docum                                                                                                    | nent now will speed up ,                                                | processing time.                                | Alternatively,                                       | you may mail or hand deliver                                                                   | this document   |
| Requesto<br>A copy of th<br>to the addro<br>Add Docu                                                                                                    | or Deceased<br>he death certificate e<br>ess below:<br>ument                                                                                                    | d Addresses                                                                                                    | Documents<br>g a scanned copy of this docum                                                                                                    | nent now will speed up j                                                | processing time.                                | Alternatively,                                       | you may mail or hand deliver                                                                   | this document   |
| Requesto                                                                                                    | or Deceased<br>ne death certificate r<br>ess below.<br>ument                                                                                                    | Addresses                                                                                                    | Documents g a scanned copy of this docum Document                                                                                                    | nent now will speed up j                                                | processing time.                                | Alternatively,                                       | you may mail or hand deliver<br>Uploaded By                                                    | this document   |
| Requesto<br>A copy of the<br>to the addre<br>Add Doct                                                                                                    | or Deceased<br>he death certificate e<br>ess below:<br>ument<br>No data ava                                                                                                    | Addresses                                                                                                    | Documents g a scanned copy of this docum Document                                                                                                    | Name                                                                    | processing time.                                | Alternatively,                                       | you may mail or hand deliver<br>Uploaded By                                                    | this document   |
| Requesto                                                                                                    | or Deceased<br>he death certificate i<br>ess below.<br>ument<br>No data ava                                                                                                    | Addresses<br>is required. Uploading<br>ilable in table                                                                                         | Documents<br>g a scanned copy of this docum<br>Document                                                                                                    | nent now will speed up (<br>Name                                        | processing time.<br>Uploaded<br>= INSU          | Alternatively,                                       | you may mail or hand deliver<br>Uploaded By                                                    | this document   |
| Requesto                                                                                                    | or Deceased<br>he death certificate a<br>ess below.<br>ument<br>No data ava                                                                                                    | Addresses<br>is required. Uploading<br>ilable in table                                                                                         | Documents<br>g a scanned copy of this docum<br>Document<br>DIS DEPARTN<br>Life Policy                                                                                                    | nent now will speed up y<br>Name<br>MENT OF<br>Locator Se               | uploaded<br>INSU<br>ervice                      | Aiternatively,                                       | you may mail or hand deliver<br>Uploaded By                                                    | this document   |
| Requesto<br>A copy of the<br>Add Doct                                                                                                    | or Deceased<br>he death certificate a<br>ess below.<br>ument<br>No data ava                                                                                                    | Addresses<br>is required. Uploading<br>ilable in table                                                                                         | Documents<br>g a scanned copy of this docum<br>Document<br>DIS DEPARTN<br>Life Policy                                                                                                    | nent now will speed up y<br>Name<br>MENT OF<br>Locator Se               | uploaded<br>FINSU<br>ervice                     | Alternatively,                                       | you may mail or hand deliver<br>Uploaded By                                                    | this document   |
| Requesto<br>A copy of th<br>to the addre<br>Add Doct                                                                                                    | or Deceased<br>he death certificate a<br>ess below.<br>ument<br>No data ava                                                                                                    | Addresses                                                                                                    | Documents<br>g a scanned copy of this docum<br>Document<br>DIS DEPARTN<br>Life Policy                                                                                                    | nent now will speed up y<br>Name<br>MENT OF<br>Locator Se               | Uploaded<br>INSU<br>ervice                      | Aiternatively,                                       | you may mail or hand deliver<br>Uploaded By                                                    | this document   |
| Requesto<br>A copy of the<br>to the addre<br>Add Doct                                                                                                    | or Deceased<br>he death certificate a<br>ess below.<br>ument<br>No data ava<br>My Requests                                                                                                    | Addresses<br>is required. Uploading<br>ilable in table<br>ILLINC                                                                               | Documents<br>g a scanned copy of this docum<br>Document<br>DIS DEPARTN<br>Life Policy                                                                                                    | nent now will speed up y<br>Name                                        | Uploaded<br>TINSU<br>Prvice                     | Alternatively,                                       | you may mail or hand deliver<br>Uploaded By                                                    | this document   |
| Requesto<br>A copy of the<br>to the addre<br>Add Doct                                                                                                    | or Deceased<br>he death certificate a<br>ess below.<br>ument<br>No data ava<br>My Requests<br>est Details                                                                                                    | Addresses<br>is required. Uploading<br>itable in table                                                                                         | Documents<br>g a scanned copy of this docum<br>Document<br>DIS DEPARTN<br>Life Policy                                                                                                    | nent now will speed up y<br>Name                                        | Uploaded<br>INSU<br>ervice                      | Alternatively,                                       | you may mail or hand deliver<br>Uploaded By<br>CE<br>Status: N                                 | this document   |
| Requesto<br>A copy of the<br>to the addre<br>Add Docu                                                                                                    | or Deceased<br>he death certificate a<br>ess below.<br>ument<br>No data ava<br>My Requests<br>est Details                                                                                                    | Addresses<br>is required. Uploading<br>ilable in table<br>ILLINC                                                                               | g a scanned copy of this docum                                                                                                    | nent now will speed up y<br>Name                                        | processing time.<br>Uploaded<br>TNSU<br>ervice  | Alternatively,                                       | you may mail or hand deliver<br>Uploaded By<br>CE<br>Status: N                                 | this document   |
| Requesto<br>A copy of the<br>to the address<br>Add Doct<br>Add Doct<br>Home<br>Request                                                                                                    | or Deceased<br>he death certificate of<br>ument<br>No data ava<br>My Requests<br>S/14/2016<br>tor Deceased                                                                                                    | Addresses a Addresses a required. Uploading a addresses a addresses a addresses                                                                | Documents<br>g a scanned copy of this docum<br>Document<br>DIS DEPARTN<br>Life Policy                                                                                                    | nent now will speed up y<br>Name                                        | uploaded<br>INSU<br>ervice                      | Alternatively,                                       | you may mail or hand deliver<br>Uploaded By<br>CE<br>Status: N                                 | this document   |
| Requests<br>A copy of the<br>to the address<br>Add Doct<br>Add Doct<br>to the address<br>the address<br>the add | or Deceased<br>the death certificate of<br>ess below.<br>ument<br>No data avain<br>My Requests<br>est Details<br>6/14/2016<br>tor Deceased<br>the death certificate<br>ress below.                                                                                                    | Addresses<br>is required. Uploading<br>ilable in table<br>ILLINC                                                                               | Documents<br>g a scanned copy of this docum<br>Document<br>Dis DEPARTN<br>Life Policy<br>Documents<br>ag a scanned copy of this docum                                                          | nent now will speed up y<br>Name                                        | processing time.<br>Uploaded<br>FINSU<br>ervice | Aiternatively,                                       | you may mail or hand deliver<br>Uploaded By<br>CE<br>Status: N<br>you may mail or hand delive  | this document   |
| Requests<br>A copy of the<br>to the address<br>Add Doct<br>Add Doct<br>Home<br>Request<br>A copy of t<br>to the address<br>Accept of t                                                                                                    | or Deceased<br>he death certificate r<br>ess below.<br>ument<br>No data ava<br>My Requests<br>S/14/2016<br>tor Deceased<br>the death certificate<br>ress below.                                                                                                    | Addresses is required. Uploading ilable in table ILLINC Addresses is required. Uploading Addresses                                             | Documents<br>g a scanned copy of this docum<br>Document<br>Dis DEPARTN<br>Life Policy<br>Documents<br>ag a scanned copy of this documents<br>ditional documents                                | nent now will speed up y                                                | processing time.<br>Uploaded<br>EINSU<br>ervice | Alternatively,                                       | you may mail or hand deliver<br>Uploaded By<br>CE<br>Status: N<br>you may mail or hand delive  | this document   |
| Requests<br>A copy of the address<br>Add Docu<br>Add Docu<br>t Home<br>Request<br>A copy of t<br>to the address<br>Add Docu                                                                                                    | or Deceased<br>the death certificate of<br>ess below.<br>ument<br>No data avain<br>My Requests<br>S/14/2016<br>tor Deceased<br>the death certificate<br>ress below.<br>ument                                                                                                    | Addresses is required. Uploading ilable in table ILLINC Addresses is required. Uploading Add any add                                           | g a scanned copy of this docum                                                                                                    | nent now will speed up y<br>Name                                        | processing time.<br>Uptoaded<br>FINSU<br>ervice | Alternatively,                                       | you may mail or hand deliver<br>Uploaded By<br>CE<br>Status: N<br>you may mail or hand delive  | this document   |
| Requests<br>A copy of the<br>to the address<br>Add Doct<br>Home<br>Request<br>Accopy of the<br>to the address<br>Add Doct                                                                                                    | or Deceased<br>he death certificate of<br>ess below.<br>ument<br>No data ava<br>My Requests<br>S/14/2016<br>for Deceased<br>the death certificate<br>ress below.<br>ument                                                                                                    | Addresses is required. Uploading ilable in table ILLINC Addresses is required. Uploading Addresses Nar                                         | Documents g a scanned copy of this docum Document DIS DEPARTN Life Policy Documents g a scanned copy of this docum ditional documents me                                                       | nent now will speed up y<br>Name<br>MENT OF<br>Locator Se               | processing time.<br>Uploaded<br>FINSU<br>ervice | Alternatively,<br>RANC                               | you may mail or hand deliver<br>Uploaded By<br>CE<br>Status: N<br>you may mail or hand delive  | this document   |
| Requests<br>A copy of the<br>to the address<br>Add Doct<br>Home<br>Request<br>A copy of the<br>A copy of the<br>A dd Doct<br>Add Doct<br>Add Doct<br>A dd Doct<br>A dd                                                                                                    | or Deceased<br>he death certificate of<br>tess below.<br>ument<br>No data ava<br>My Requests<br>est Details<br>6/14/2016<br>tor Deceased<br>the death certificate<br>ress below.<br>ument<br>Document<br>Death Certificate                                                                                                    | Addresses is required. Uploading itable in table ILLINC Addresses is required. Uploading Add any add Addresses                                 | Documents<br>g a scanned copy of this docum<br>Document<br>Dis DEPARTN<br>Life Policy<br>Documents<br>Ig a scanned copy of this docum<br>ditional documents<br>me<br>n Smith Death Certificate | nent now will speed up y Mame MENT OF Locator Se ment now will speed up | processing time.<br>Uptoaded<br>FINSU<br>Prvice | Alternatively,                                       | you may mail or hand deliver<br>Uploaded By<br>CE<br>Status: N<br>you may mail or hand deliver | this document   |
| Requests<br>A copy of the address<br>Add Docu<br>Add Docu<br>Home<br>Request<br>A copy of the address<br>Add Docu<br>Carloss<br>Carloss<br>Add Docu<br>Carloss<br>Carloss                                                                   | or Deceased<br>the death certificate of<br>ess below.<br>ument<br>No data avain<br>My Requests<br>Solution<br>Solution | Addresses is required. Uploading itable in table itLLINC Addresses is required. Uploading Addresses is required. Uploading Add any add Nar Joh | Documents<br>g a scanned copy of this docum<br>Document<br>Document<br>Documents<br>a scanned copy of this docum<br>ditional documents<br>me<br>a smith Death Certificate                      | nent now will speed up y Mame MENT OF Locator Se ment now will speed up | processing time.<br>Uploaded<br>FINSU<br>ervice | Alternatively,<br>RANG<br>. Alternatively,<br>Upload | you may mail or hand deliver Uploaded By CE Status: N you may mail or hand delive ded By       | this document   |
| Requests<br>A copy of the<br>o the address<br>Add Doct<br>Home<br>Request<br>Accopy of the<br>Accopy of the<br>Add Doce<br>Request<br>Accopy of the<br>Add Doce<br>Showing                                                                                                    | or Deceased<br>he death certificate a<br>so below.<br>ument<br>No data ava<br>My Requests<br>S/14/2016<br>tor Deceased<br>the death certificate<br>ress below.<br>ument<br>Decument<br>Death Certificate<br>g 0 to 0 of 0 entries                                                                                                    | Addresses is required. Uploading ilable in table ILLINC Addresses is required. Uploading Addresses is required. Uploading Add any add Nar Joh  | Documents<br>g a scanned copy of this docum<br>Document<br>Document<br>Documents<br>ag a scanned copy of this docum<br>ditional documents<br>me<br>in Smith Death Certificate                  | nent now will speed up y                                                | processing time.<br>Uploaded<br>FINSU<br>ervice | Alternatively,                                       | you may mail or hand deliver<br>Uploaded By<br>CE<br>Status: N<br>you may mail or hand delive  | this document   |

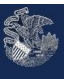

# ILLINOIS DEPARTMENT OF INSURANCE Life Policy Locator Service

A Home My Requests

Sign Out

### **Request Details**

| Request submitted at 06/14/2016 11:15:19 | •            | After clicking submit you will see this notificati to verify the request was submitted | n                 |
|------------------------------------------|--------------|----------------------------------------------------------------------------------------|-------------------|
| Date: 06/14/2016                         |              |                                                                                        | Status: Submitted |
| Requestor Deceased Address               | es Do        | cuments                                                                                |                   |
| All fields are required.                 |              |                                                                                        |                   |
| First Name                               | Jane         |                                                                                        |                   |
| Last Name                                | Smith        |                                                                                        |                   |
| Phone                                    | (217) 55     | 5-1234                                                                                 |                   |
| Email                                    | JaneSmi      | th@something.com                                                                       |                   |
| Street                                   | 12345 N      | OWHERE LN                                                                              |                   |
| City                                     | Neverlan     | d                                                                                      |                   |
| State                                    | IL           |                                                                                        |                   |
| Zip                                      | 62767        |                                                                                        |                   |
|                                          |              |                                                                                        |                   |
| Save Submit Save your progress,          | or Submit th | is Request (cannot be undone)                                                          | Back              |

| <b>\$</b>  | ILLINOIS DEPARTMENT OF INSURANCE |             |   |                                                                  |  |          |
|------------|----------------------------------|-------------|---|------------------------------------------------------------------|--|----------|
| <b>A</b> H | ome N                            | My Requests | • | Under the My Request tab is where you will find pending requests |  | Sign Out |

### My Requests

| + Ne      | w Request                                       |            |            |                                                                 |                             |                                                 |                                                                        |                       |
|-----------|-------------------------------------------------|------------|------------|-----------------------------------------------------------------|-----------------------------|-------------------------------------------------|------------------------------------------------------------------------|-----------------------|
| Show      | 10 • entries                                    |            |            |                                                                 |                             | Searc                                           | sh:                                                                    |                       |
|           | Date                                            | Requestor  | Deceased   | Status                                                          | %                           | Hits                                            | Tracking ID                                                            | This is the reference |
| Q         | 06/14/2016                                      | Jane Smith | John Smith | Submitted                                                       | 0                           | 0                                               | 65cac534b ┥                                                            | number to only this   |
| * Click ( | g 1 to 1 of 1 entries<br>on a row to see reques | st details |            |                                                                 |                             |                                                 | Previous 1                                                             | N                     |
|           |                                                 |            |            | This is the per<br>of completion<br>off of all the corresponses | rcentage<br>based<br>ompany | This is<br>of con<br>have p<br>found<br>for the | s the number<br>npanies that<br>potentially<br>something<br>e deceased |                       |